## サブミッションポート(587)対応 SMTP認証による「メール送信サーバ」設定マニュアル

Mac Outlook Express 5

コスモメディア株式会社 2007.8.29

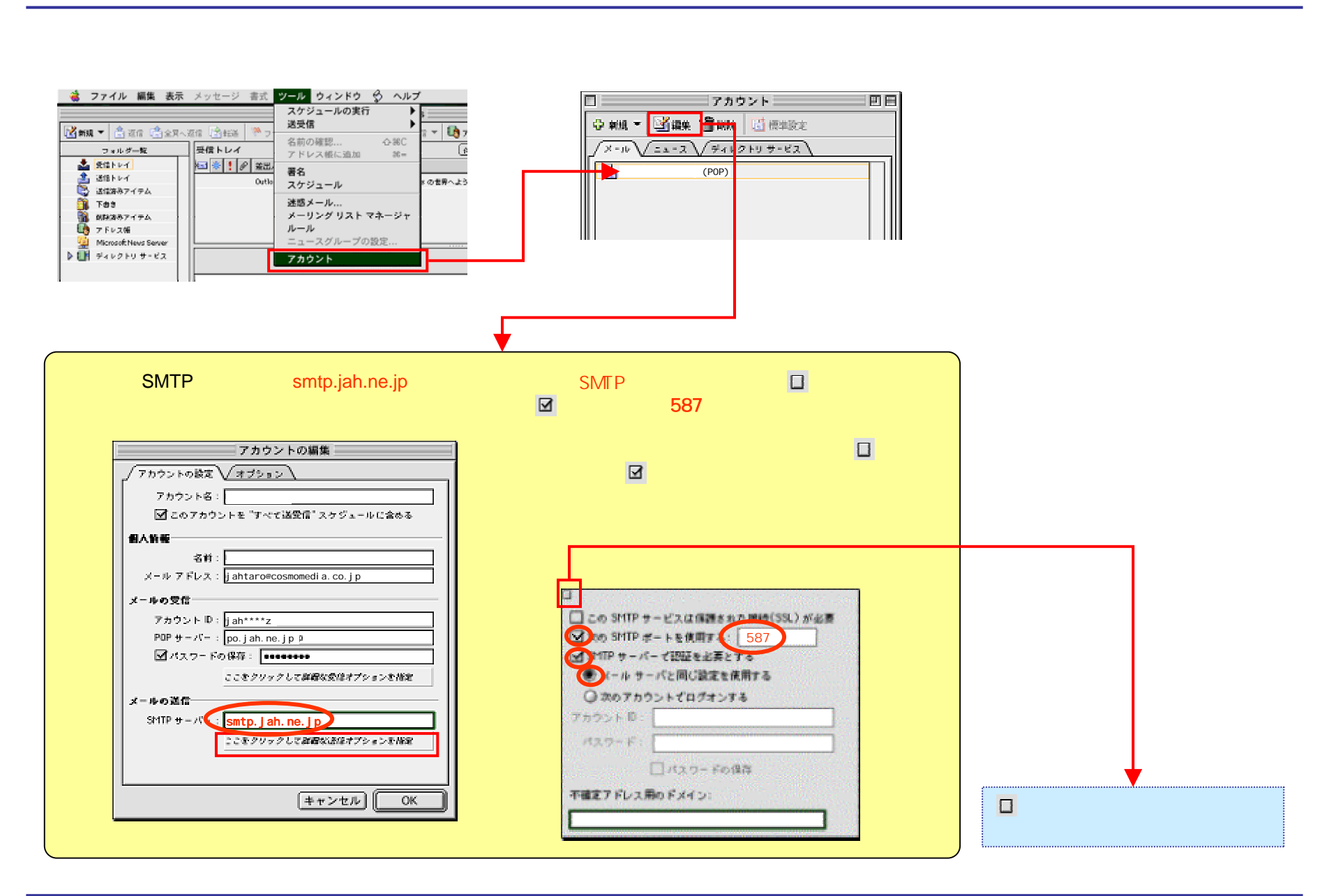